# Eduroam WiFi User Guide Eduroam 사용자 매뉴얼 (iOS)

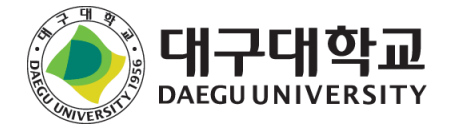

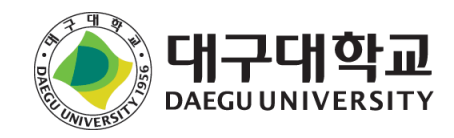

스마트폰 설정 앱 클릭

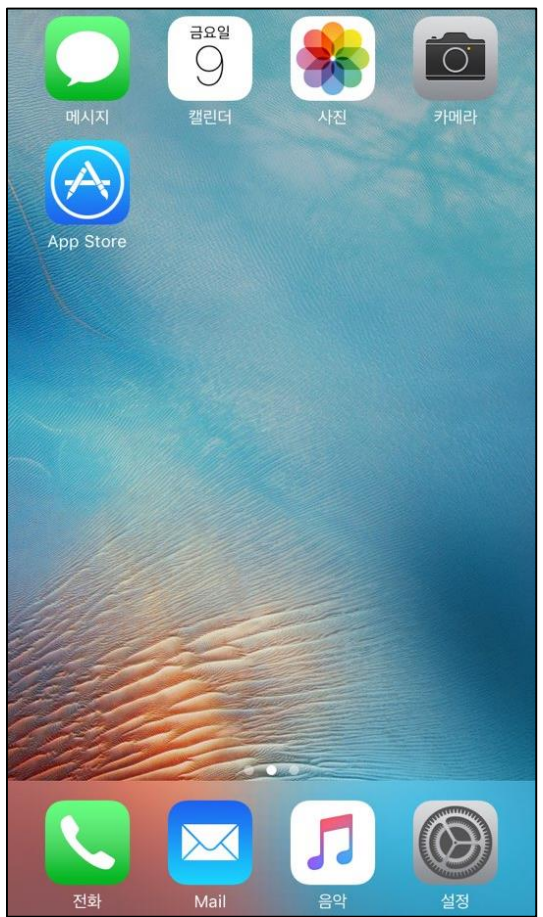

eduroam 접속 설정 방법 - 1

|                    | 설정         |            |
|--------------------|------------|------------|
|                    |            |            |
| ≁                  | 에어플레인 모드   | $\bigcirc$ |
| <b>?</b>           | Wi-Fi      | 끔 >        |
| *                  | Bluetooth  | 끔 >        |
| ( <sup>(</sup> A)) | 셀룰러        | >          |
| <b>N</b>           | 네트워크 사업자   | KT >       |
|                    |            |            |
|                    | 알림         | >          |
|                    | 제어 센터      | >          |
| C                  | 방해금지 모드    | >          |
|                    |            |            |
|                    | 일반         | 1 >        |
| AA                 | 디스플레이 및 밝기 | >          |
|                    | 배경화면       | >          |

Wi-Fi 클릭

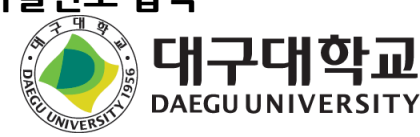

#### ID 입력란에 학번·사번@daegu.ac.kr 입력 비밀번호 입력란에 비밀번호 입력

| < 설정    | Wi-Fi |                |
|---------|-------|----------------|
|         |       |                |
| Wi-Fi   |       |                |
| 네트워크 선택 |       |                |
| eduroam |       | <b>₽</b> 중 (j) |
| 기타      |       |                |
|         |       |                |
|         |       |                |
|         |       |                |
|         |       |                |
|         |       |                |
|         |       |                |
|         |       |                |
|         |       |                |
|         |       |                |

Eduroam 클릭

|      |                    |       | 네트워   | 크 정보     | 입력       |   |    |   |  |
|------|--------------------|-------|-------|----------|----------|---|----|---|--|
| 취소   |                    |       | 암     | 호입       | 력        |   | 연결 |   |  |
|      |                    |       |       |          |          |   |    |   |  |
| 학번 o | r <mark>사</mark> 번 | @da   | egu.a | ac.kr    |          |   |    |   |  |
| 암호   |                    |       |       |          |          |   |    |   |  |
|      |                    |       |       |          |          |   |    |   |  |
|      |                    |       |       |          |          |   |    |   |  |
|      |                    |       |       |          |          |   |    |   |  |
|      |                    |       |       |          |          |   |    |   |  |
|      |                    |       |       |          |          |   |    |   |  |
|      |                    |       |       |          |          |   |    |   |  |
|      | -                  |       | Υ.    |          |          |   |    |   |  |
| qv   | V                  | l e   |       | : )      | <u> </u> |   |    | p |  |
| а    | s                  | d     | f     | g        | h        | j | k  | 1 |  |
|      | 7                  |       |       |          | h        | n | m  |   |  |
| 6    | 2                  | ×     | Ľ     | <u>v</u> | b        |   |    |   |  |
| .?12 | 3                  | space |       |          | return   |   |    |   |  |

## eduroam 접속 설정 방법 - 2

## eduroam 접속 설정 방법 - 3

| 인증서                                                 | 신뢰                                                                                             |
|-----------------------------------------------------|------------------------------------------------------------------------------------------------|
|                                                     |                                                                                                |
| <b>Anyclick_AUS2</b><br>발급자 AnyClick Certificate Pu | ıblisher2                                                                                      |
| 신뢰하지 않음                                             |                                                                                                |
| 2035. 3. 8. 오후 2:59:09                              |                                                                                                |
| ·항                                                  | >                                                                                              |
|                                                     |                                                                                                |
|                                                     |                                                                                                |
|                                                     |                                                                                                |
|                                                     |                                                                                                |
|                                                     |                                                                                                |
|                                                     |                                                                                                |
|                                                     |                                                                                                |
|                                                     |                                                                                                |
|                                                     |                                                                                                |
|                                                     |                                                                                                |
|                                                     |                                                                                                |
|                                                     | 인증서<br>Anyclick_AUS2<br>발급자 AnyClick Certificate Pu<br>신의하지 않음<br>2035. 3. 8. 오후 2:59:09<br>사항 |

Anyclick\_AUS 인증서 신뢰 클릭

| 🕻 설정                       | Wi-Fi                           |                          |
|----------------------------|---------------------------------|--------------------------|
|                            |                                 |                          |
| Wi-Fi                      |                                 |                          |
| 🗸 eduroam                  |                                 | <b>₽</b> ≈ (j)           |
| 네트워크 선택 💱                  |                                 |                          |
| 기타                         |                                 |                          |
|                            |                                 |                          |
| -                          |                                 |                          |
|                            |                                 |                          |
|                            |                                 |                          |
|                            |                                 |                          |
|                            |                                 |                          |
|                            |                                 |                          |
| 네트워크 연결 요                  | 청                               |                          |
| 알고 있는 네트워크에<br>네트의크가 어다며 새 | 자동으로 연결됩니다. 사용<br>ㄹ으 네트의크에 여격하기 | 용 가능한 알고 있는<br>  저에 무슨니다 |

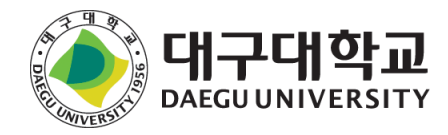

#### 정상적으로 연결된 상태

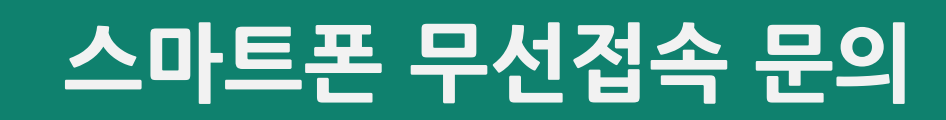

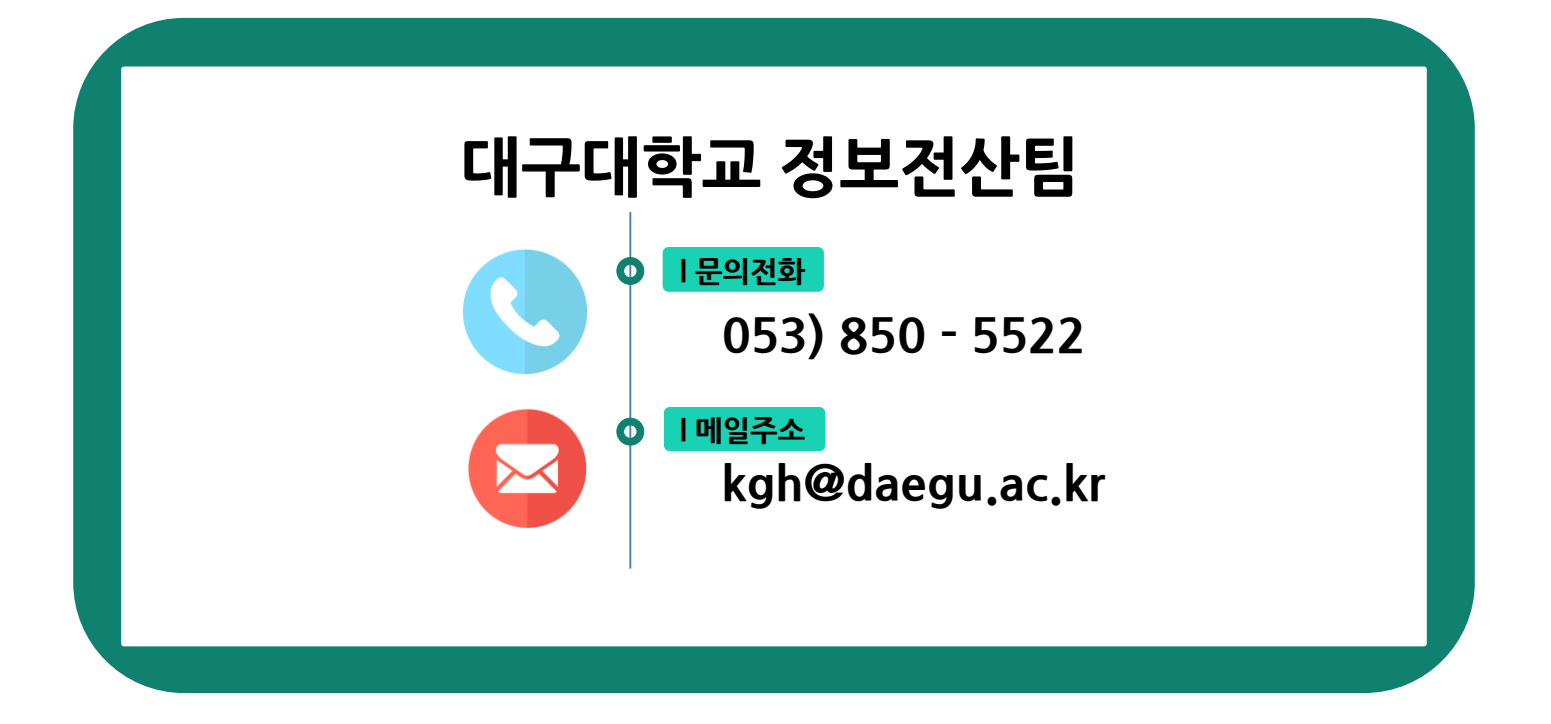

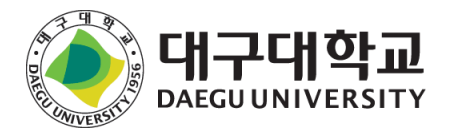